Leiðbeiningar - Netverslun Gæðabakstur

## Að sækja appið - Iphone

Cancel

SÍÐAN 1993

Drop

Cancel

13:02 .ul 😤 🔜 1. Farðu inn á vefslóðina: se9p2rookh.eldeysoft.is Ç se9p2rookh.eldeysoft.is Install this web app on your iPhone: tap 🗠 and then Add to Home Screen. 2. Smelltu hér Û m < 13:02 जा 🗟 Ċ 13:03 Install this web app on your iPhone: tap 🖆 and then Add to Home Screen. se9p2rookh.eldeysoft.is Ċ Install this web app on your iPhone: tap 🖆 and then Add to Home Screen. 3. Flettu til hægri AirDrop. Share instantly with people nearby. If they turn on AirDrop from Control Centre on iOS or from Finder on the Mac, you'll see their names here. Just tap to share. AirDrop. Share instantly with people nearby. If they turn on AirDrop from Control Centre on iOS or from Finder on the Mac, you'll see their names here. Just tap to share. Add to Notes Add to Notes 00 ١ ★ Add to Reading List Add to Favourite Copy Add Bookmark 4. Veldu "Add to Home dd to Add to me Screen Print Copy Screen"

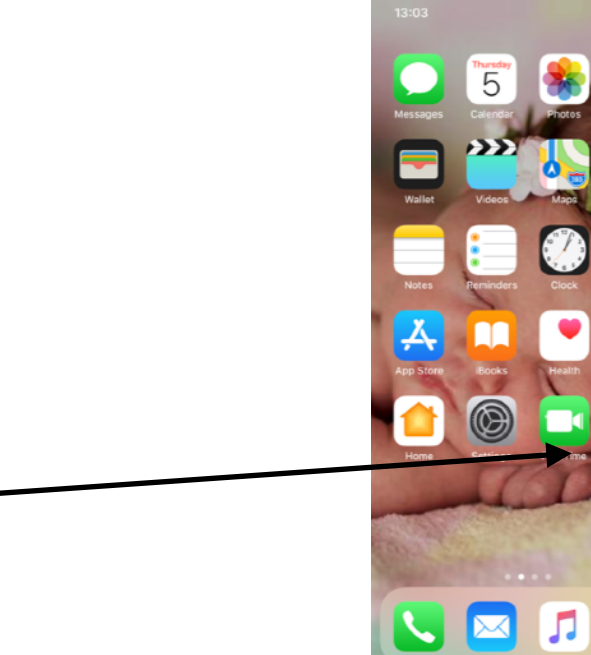

4. Skýrðu appið "Gæðabakstur"

5. Nú ættir þú að sjá appið á heimaskjánum þínum

Nú hefur þú sett upp Appið fyrir Iphone Sjá nánari leiðbeiningar fyrir pantanir í næsta skjali